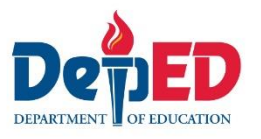

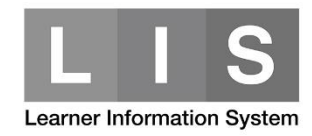

## **Correction of Grade Level/EOSY Facility**

Please be advised that all Correction of Grade Level requests are subject for approval of the Division Planning Office.

To correct the grade level of a learner, here are the steps:

1. Go to LIS website <a href="http://lis.deped.gov.ph/">http://lis.deped.gov.ph/</a> and login using your LIS user account.

| Please sign in                                                                                                    |                                           |
|----------------------------------------------------------------------------------------------------|-------------------------------------------|
| Username                                                                                                    |                                           |
| Password                                                                                                    |                                           |
| Sign in                                                                                                    |                                           |
|                                                                                                    |                                           |
| Forgot password?                                                                                                    |                                           |
| For class advisers, request School Head<br>school system administrator to reset pase<br>school heads, request Division Planning<br>reset password. | or designated<br>sword. For<br>Officer to |

2. Once login, click the Learner Information System link.

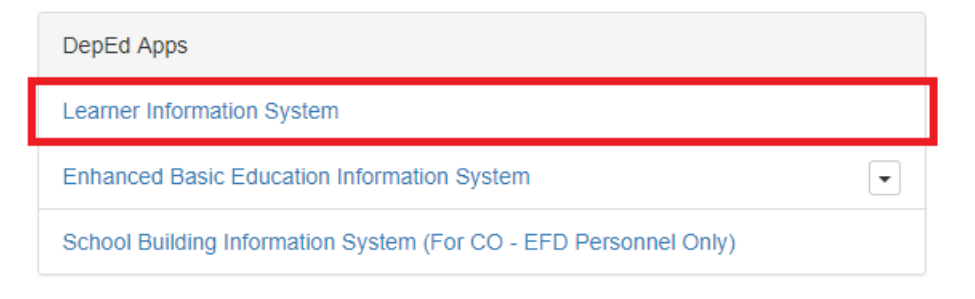

3. Click the List of Classes tab. Then, click the View Enrolment button of the learner's section.

| Dashboard | d Early Registration | Quick Count | List of Classes | Transfers 2 | School Forms <del>-</del> | Data Corrections | Support |
|-----------|----------------------|-------------|-----------------|-------------|---------------------------|------------------|---------|
|-----------|----------------------|-------------|-----------------|-------------|---------------------------|------------------|---------|

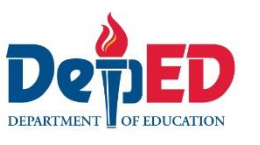

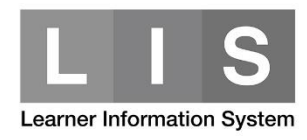

| List of Classes |                            |                            |                     |
|-----------------|----------------------------|----------------------------|---------------------|
| Kinder          | Grade 1                    | Grade 2                    | Grade 3             |
| ONE G           | ONE  View Enrolment        | ONE G                      | ONE  View Enrolment |
| Grade 4         | Grade 5                    | Grade 6                    |                     |
| ONE 10          | ONE 11<br>View Enrolment + | ONE 13<br>View Enrolment - |                     |

4. Look for the learner's name. Then, click the Profile button on the opposite side of the learner's name.

| Enrolment |         |  |        |                             |               |         |
|-----------|---------|--|--------|-----------------------------|---------------|---------|
| #         | Learner |  | Gender | Date of first<br>Attendance | Status        |         |
| 1         |         |  | М      | 06/05/17                    | 🖍 No status   | Profile |
| 2         |         |  | М      | 06/05/17                    | 🖍 No status 🕄 | Profile |
| 3         |         |  | М      | 06/05/17                    | × No status   | Profile |
| 4         |         |  | М      | 06/05/17                    | 🖍 No status   | Profile |
| _         |         |  |        |                             | A             |         |

5. Click the Correction of Grade level button on the right side pane.

| Enrolment                              | Correction of Grade Level |  |  |
|----------------------------------------|---------------------------|--|--|
| Date of first attendance<br>06/05/2017 |                           |  |  |
| Section                                | View History              |  |  |

6. Select the correct Grade level and section where the learner should be enrolled by clicking the Enrol learner button.

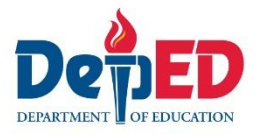

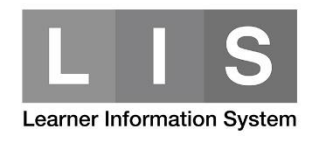

## List of Classes

| You are about to request correction<br>Enrol Learner | n of grade level f | or                  |         | kindly selec         | t Grade/Class b | elow then click |
|------------------------------------------------------|--------------------|---------------------|---------|----------------------|-----------------|-----------------|
| Grade 2                                              | Grade 3            |                     | Grade 5 |                      | Grade 6         |                 |
| 20                                                   |                    | 21<br>Enrol Learner | £       | 12<br>LEnrol Learner |                 | 23              |
|                                                      | 1                  | Enrol Learner       |         |                      |                 |                 |

7. Complete the Reason for Correction of Grade Level data field. Then, click the Continue button.

| Learner                                                       | Enrolment                                                                                                    |
|---------------------------------------------------------------|----------------------------------------------------------------------------------------------------|
| Last name<br>First name<br>Middle name<br>Birthdate<br>Gender | Date of first attendance 2017-06-05<br>Refers to the actual date of learner's first attendance in his/her classes during the<br>present school year. Please check with SF2 Learner's Daily Attendance. |
|                                                               | Reason for Correction of Grade Level                                                                                                    |
|                                                               |                                                                                                    |
| Cancel                                                        | Continue                                                                                                    |

- 8. On the Enrolment section:
  - a. Tick the Revise EOSY 2016-2017 grade and status option.
  - b. Click the dropdown list to select the last Grade level.
  - c. For EOSY status, click the dropdown list to select appropriate status.

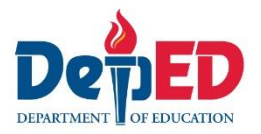

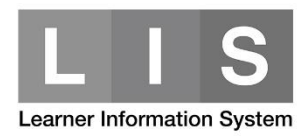

| Enrolment                                                     |                                                  |                                                               |                                                  |
|---------------------------------------------------------------|--------------------------------------------------|---------------------------------------------------------------|--------------------------------------------------|
| School year<br>Grade & Section<br>Date of first<br>Attendance | 2017 - 2018<br>Grade 5 - SUNFLOWER<br>2017-06-05 |                                                               |                                                  |
| EOSY 2016-2017                                                |                                                  |                                                               |                                                  |
| Grade 3 - Promoted                                            |                                                  |                                                               |                                                  |
| Revise EOSY 2016-201                                          | 7 grade and status                               |                                                               |                                                  |
| Last Grade Level                                              |                                                  |                                                               |                                                  |
| select                                                        | T                                                |                                                               |                                                  |
| select<br>Non Graded                                          |                                                  |                                                               |                                                  |
| Grade 5                                                       |                                                  |                                                               |                                                  |
| Grade 4<br>Grade 3                                            |                                                  |                                                               |                                                  |
| Grade 2<br>Grade 1                                            |                                                  | Enrolmont                                                     |                                                  |
| Kinder                                                        |                                                  | Enforment                                                     |                                                  |
| L                                                             |                                                  | School year<br>Grade & Section<br>Date of first<br>Attendance | 2017 - 2018<br>Grade 5 - SUNFLOWER<br>2017-06-05 |
|                                                               |                                                  | EOSY 2016-2017                                                |                                                  |
|                                                               |                                                  | Grade 3 - Promoted                                            |                                                  |
|                                                               |                                                  | Revise EOSY 2016-2017                                         | 7 grade and status                               |
|                                                               |                                                  | Last Grade Level                                              |                                                  |
|                                                               |                                                  | Grade 4                                                       | •                                                |
|                                                               |                                                  | EOSY status                                                   |                                                  |
|                                                               |                                                  | select                                                        | · · · · · · · · · · · · · · · · · · ·            |
|                                                               |                                                  | Promoted<br>Conditionally Promoted                            |                                                  |
|                                                               |                                                  | Retained                                                      |                                                  |
|                                                               |                                                  |                                                               | amic values Education                            |
|                                                               |                                                  | Alternative delivery mode                                     | e                                                |

- 9. Update the other learner's information, if applicable.
- 10. Click the Enrol button.